### 価格交渉支援ツール操作マニュアル【簡易版】

# 原材料費等の推移

**P.1** 

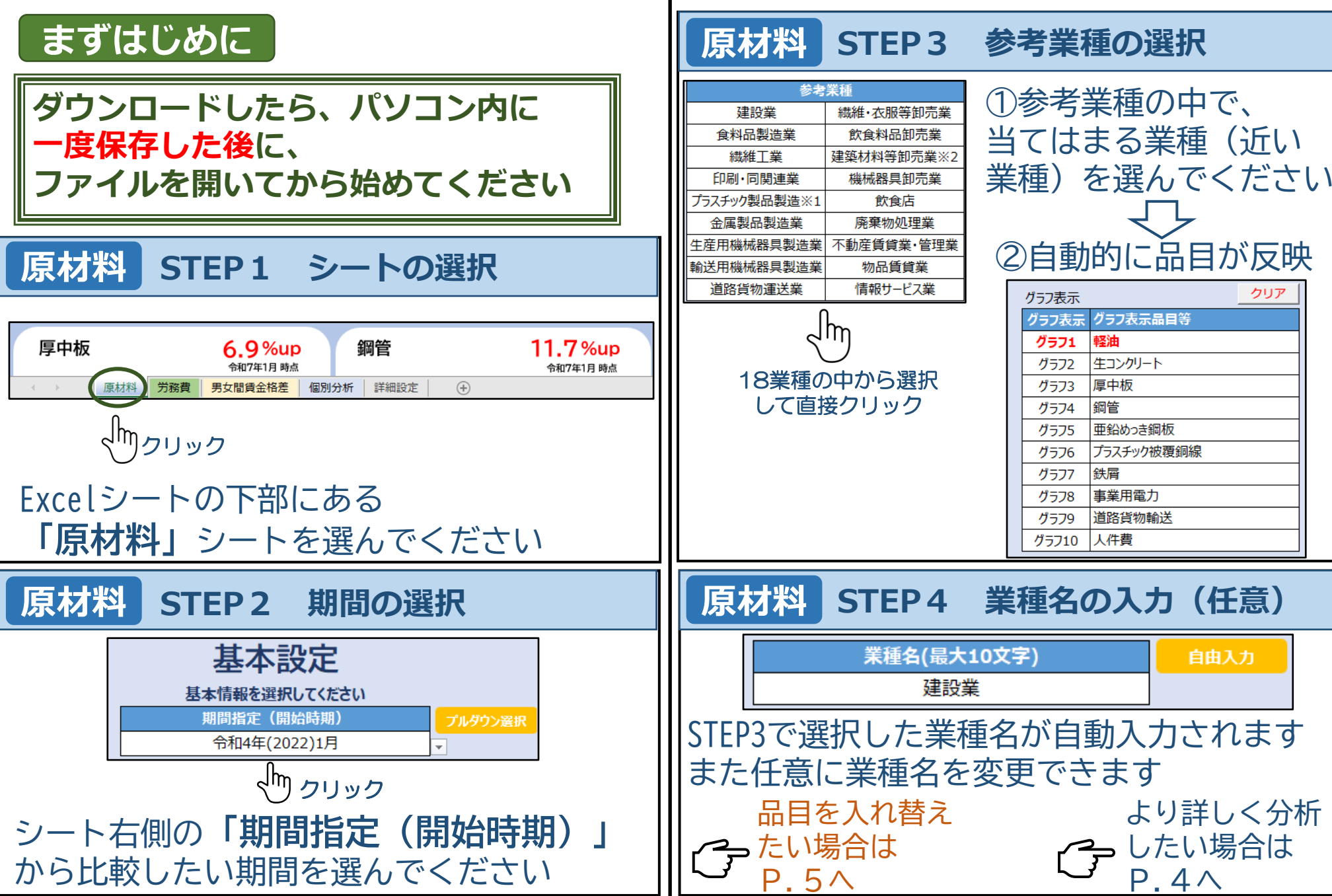

価格交渉支援ツール操作マニュアル【簡易版】

労務費・最低賃金の推移

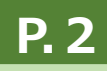

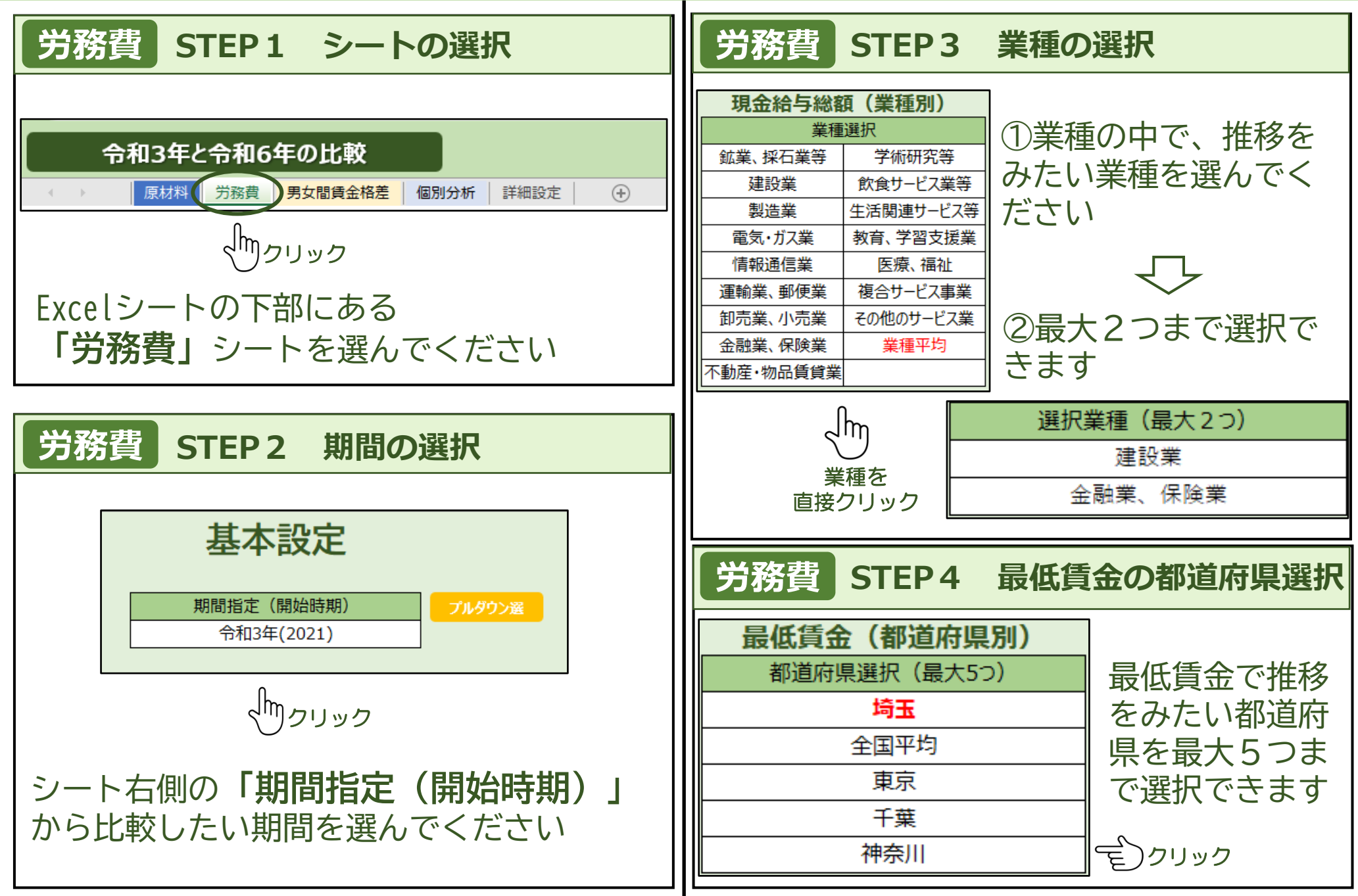

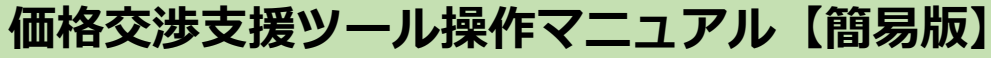

## 男女の賃金と格差の推移

**P.** 3

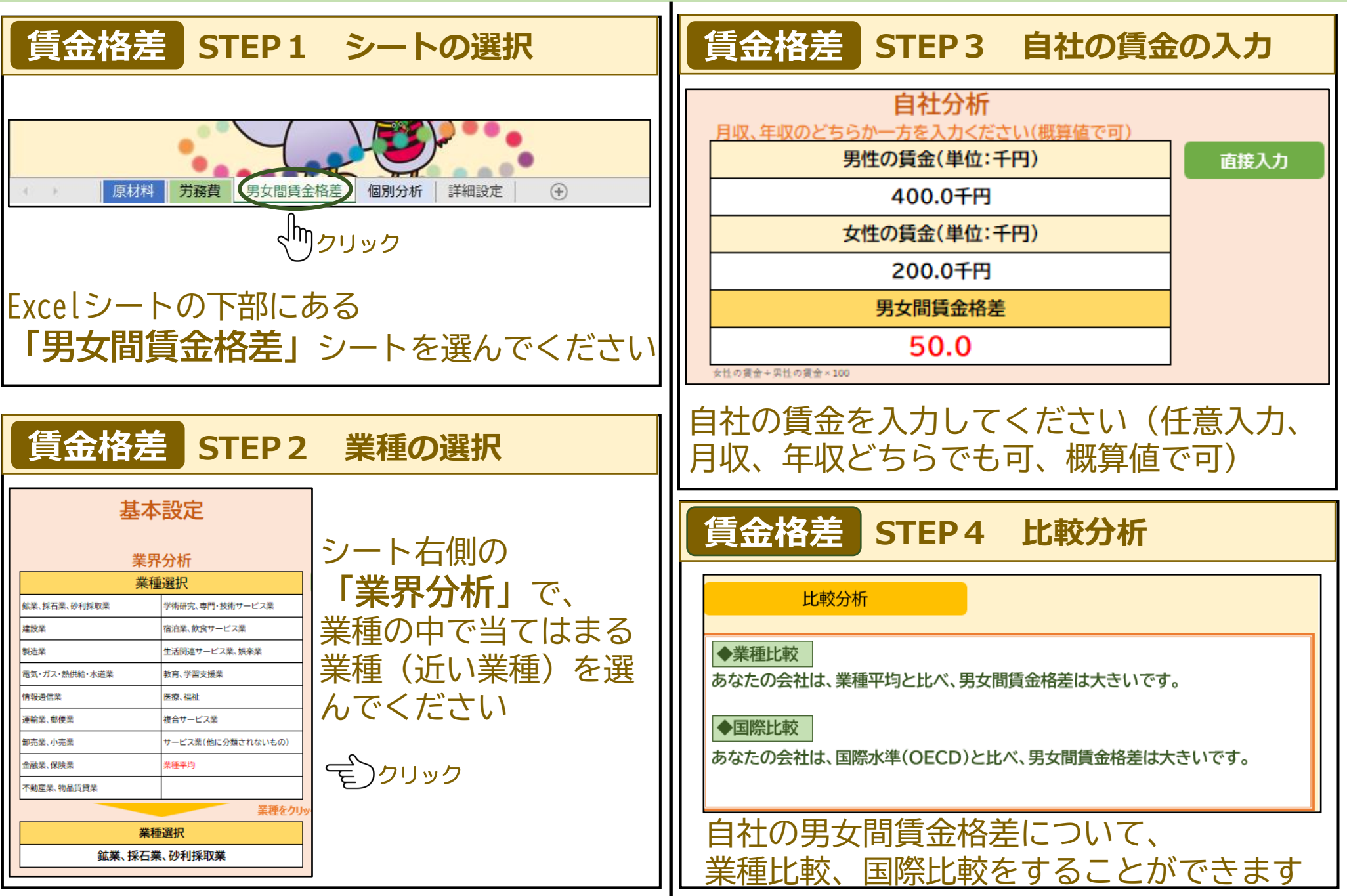

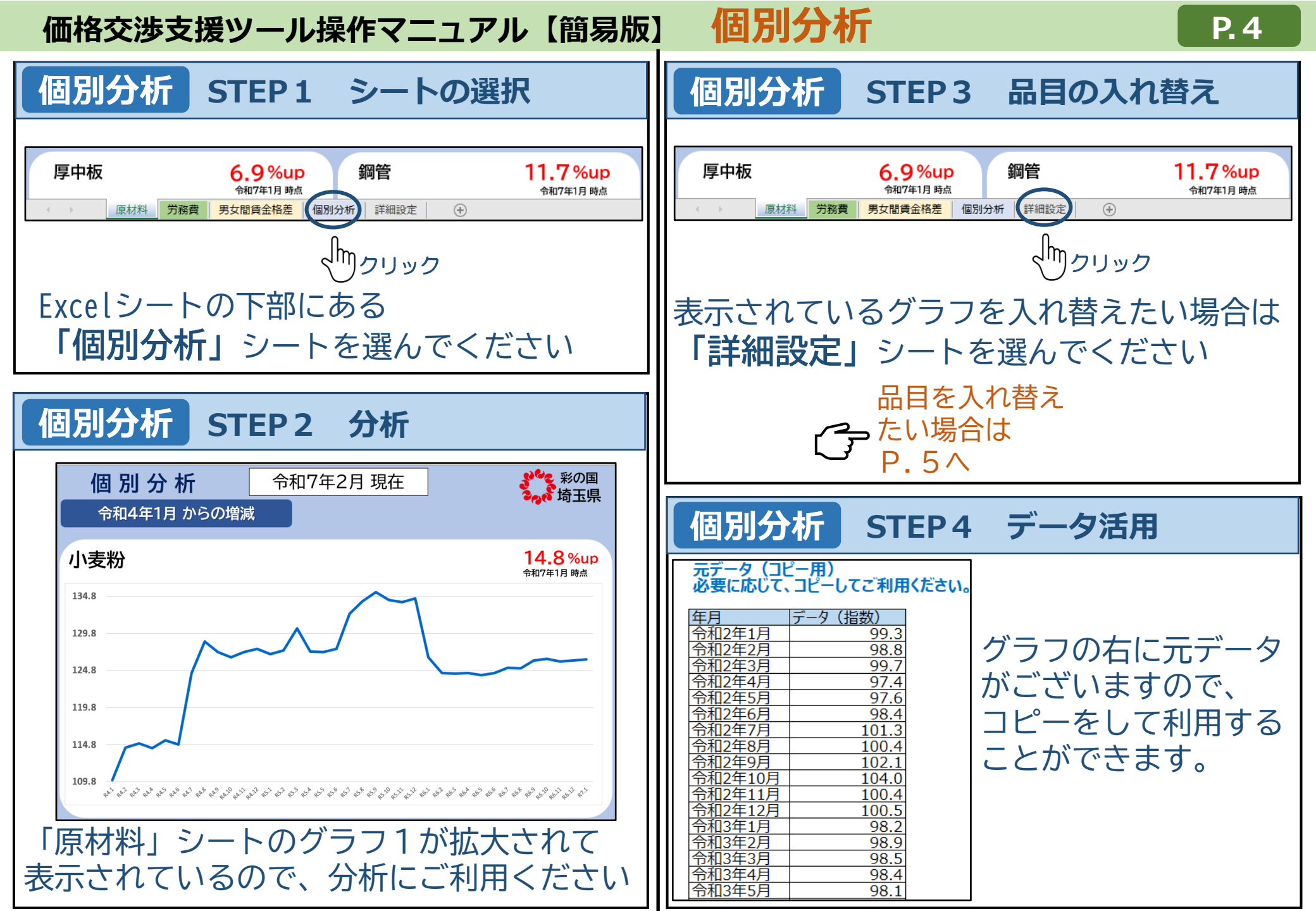

#### 価格交渉支援ツール操作マニュアル【簡易版】

## 詳細設定

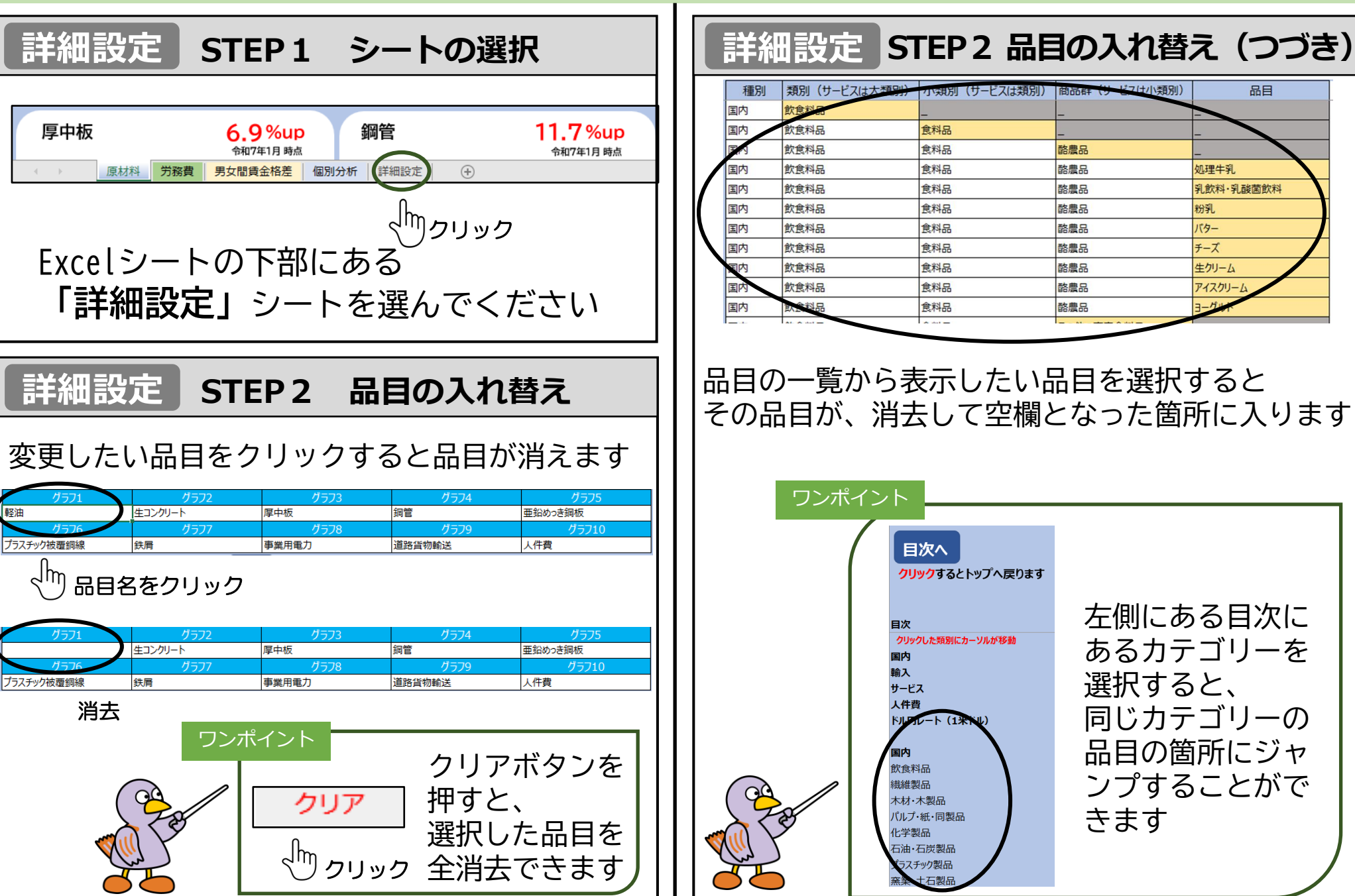

P. 5

### その他(トラブルシューティング)

ダウンロードした後、ファイルを開いた後に、マクロの実行がブロックされてしまう場合

手順は以下になります。
① ダウンロードしたファイルにカーソルを当てて、右クリック
② プロパティを選択
③ 「全般」タブの一番下にあるセキュリティの【許可する】をクリック
④ 適用をクリック
⑤ ファイルを開く
⑥ コンテンツの有効化をクリック
※Excelバージョンが異なる場合は手順が異なる場合がございます

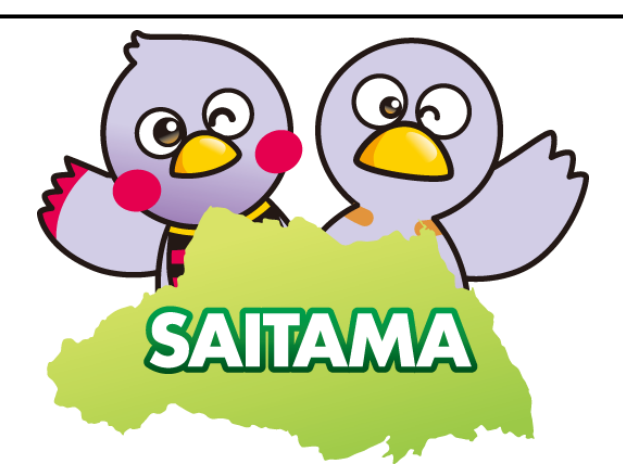